## Maximum # of licensed users are already logged in Last Modified on 03/31/2021 3:30 pm EDT

This message will appear if the maximum number of users in the licensing are currently logged in.

To manually log users out open All Orders and click Cancel on the log in screen. Go to the File menu, Maintain, Clear Users and check mark users and click OK to log them out.